# CA SSO and CA APIM Integration Guide Part 2

Version: CA SSO R12.8 SP1, CA API Gateway 9.3, Tool kit 4.2

## **CA SSO configuration – Integration with JWT Authentication**

- 1. Create Private Key for JWT token Signing in APIM Gateway
  - Login APIM Policy Manager
  - Go to Tasks -> Certificate, Keys and Secretes -> Manage Private Keys

| The Luit                               | TOSKS      | view riep                      |   |                         |
|----------------------------------------|------------|--------------------------------|---|-------------------------|
| Conne                                  |            | Identity Providers             | > | Preferences             |
| Assertio                               | <b>9</b> 4 | Users and Authentication       | > |                         |
| Search                                 | 0          | Services and APIs              | > | ~                       |
|                                        | ~          | Transports                     | > |                         |
| ÷ 🗂                                    | <b>F</b>   | Certificates, Keys and Secrets | 2 | Manage Certificates     |
| •••••••••••••••••••••••••••••••••••••• |            | Data Sources                   | 2 | 📮 Manage Private Keys   |
| ÷ 🖬                                    | <b>1</b>   | Global Settings                | 2 | Manage Stored Passwords |
| ÷ 🖬                                    | <b>⊠</b> ₽ | Extensions and Add-Ons         | > |                         |
|                                        | ~          | Logging and Auditing           | > |                         |
| ÷. 📬                                   | Polic      | v Logic                        |   | -                       |

• Create new Private Key. In Alias, input "jwscert". Then, click "Create" button

| ge Private Ke     | eys              | Ca Create Private Ke                    | ey X                 |  |  |  |  |  |                                                |                                                                                               |
|-------------------|------------------|-----------------------------------------|----------------------|--|--|--|--|--|------------------------------------------------|-----------------------------------------------------------------------------------------------|
| Certificates<br>S | s w<br>Sub<br>N= | Basic Advanced<br>Alias:<br>Subject DN: | jwscert CN=jwscert ] |  |  |  |  |  |                                                |                                                                                               |
|                   |                  |                                         |                      |  |  |  |  |  | Key type:<br>Days until expiry:<br>CA capable: | 2048 bit RSA     ✓       1825     □       Certificate will be used to sign other certificates |
|                   |                  |                                         | Create Cancel        |  |  |  |  |  |                                                |                                                                                               |

• After creating, select newly created key (jwscert) and double click "properties".

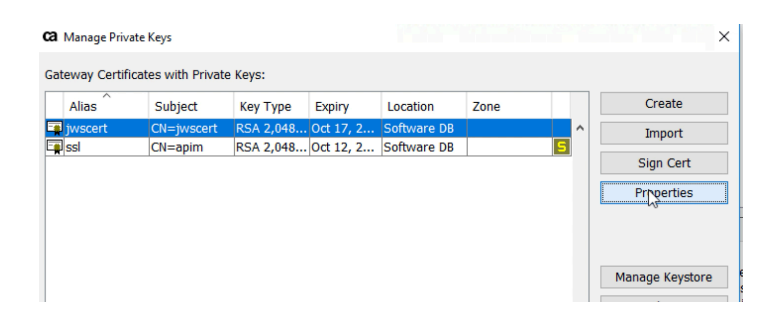

• Click "Export Key" and input the password. (Any password) Then save the exported key file with p12 format.

| Private Key Details                                                                                                    |            |
|----------------------------------------------------------------------------------------------------|------------|
|                                                                                                    |            |
| Location: Software DB                                                                                                    |            |
| Alias: jwscert                                                                                                    |            |
| Key Type: RSA 2,048 bits                                                                                                    |            |
| Certificate Chain                                                                                                    |            |
| CN=jwscert View Certificate                                                                                                    |            |
|                                                                                                    |            |
|                                                                                                    |            |
|                                                                                                    |            |
|                                                                                                    |            |
|                                                                                                    |            |
| Other Actions                                                                                                    |            |
| Generate CSR Replace Certificate Chain Export Key                                                                                                    |            |
| Mark as Special Purpose Delete Key                                                                                                    |            |
| OK Cancel                                                                                                    |            |
|                                                                                                    |            |
| Ca Enter Export Passphrase                                                                                                    |            |
|                                                                                                    |            |
|                                                                                                    |            |
| Password:                                                                                                    |            |
| Password:                                                                                                    |            |
| Password:                                                                                                    |            |
| Password:<br>Verify password:                                                                                                    |            |
| Password:<br>Verify password:<br>OK Cancel                                                                                                    |            |
| Password:<br>Verify password:<br>OK Cancel                                                                                                    |            |
| Password:<br>Verify password:<br>OK Cancel<br>Ga Save As PKCS#12 File                                                                                                    | n.         |
| Password:<br>Verify password:<br>OK Cancel<br>Ca Save As PKCS#12 File<br>Save in: Export_APIM_Policy                                                                                                    | ]+         |
| Password:<br>Verify password:<br>OK Cancel<br>Ca Swe As PKCS#12 File<br>Save in: Export_APIM_Policy                                                                                                    | ]+         |
| Password:<br>Verify password:<br>OK Cancel<br>Ca Save As PKC5#12 File<br>Save in: Export_APIM_Policy                                                                                                    | 3+         |
| Password:<br>Verify password:<br>OK Cancel<br>Ca Save As PKC5#12 File<br>Save in: Export_APIM_Policy<br>Recent Items                                                                                                    | 9-         |
| Password:<br>Verify password:<br>OK Cancel<br>Ca Save As PKCS#12 File<br>Save in: Export_APIM_Policy                                                                                                    | 3+         |
| Password:<br>Verify password:<br>OK Cancel<br>Ca Save As PKCS#12 File<br>Save in: Export_APIM_Policy                                                                                                    | 9-         |
| Password:<br>Verify password:<br>OK Cancel<br>Cancel<br>Cancel | 9-         |
| Password:<br>Verify password:<br>OK Cancel<br>Ca Save As PKC\$=12 File<br>Save in: Export_APIM_Policy<br>Recent Items<br>Deskop<br>Documents                                                                                                    | 9-         |
| Password:<br>Verify password:<br>OK Cancel<br>Cancel<br>Cancel | 9 <b>.</b> |
| Password:<br>Verify password:<br>OK Cancel<br>Cancel<br>Cancel | 3.         |

- 2. Create JWT Authentication Scheme in CA SSO
  - Login CA SSO Admin UI and go to Infrastructure -> X509 Certificate Management -> Trusted Certificates and Private Key. Then, click "Import New"

X

| technologies                                                   | n-On                            |                                          |                                         |                       |                 |                  |                        | siteminder   Server s | so.forwardinc.ca    | Sign out   🛛 Help |
|----------------------------------------------------------------|---------------------------------|------------------------------------------|-----------------------------------------|-----------------------|-----------------|------------------|------------------------|-----------------------|---------------------|-------------------|
| asks «                                                         | Trusted Certifica               | tes and Private K                        | eys                                     |                       |                 |                  |                        |                       |                     |                   |
| nfrastructure –                                                |                                 |                                          |                                         |                       |                 |                  |                        |                       |                     |                   |
| Agent     Authentication                                       | To import cer<br>the correspond | tificates/private<br>ng option under t   | eys, click the Imp<br>he Actions button | oort New button. To c | reate a new cer | tificate request | click Request Certific | ate button. To delete | or export a certifi | cate alias, click |
| Directory                                                      | Filter Certificate              | s and Private Ke                         | /s                                      |                       |                 |                  |                        |                       |                     |                   |
| <ul> <li>Hosts</li> <li>X509 Certificate Management</li> </ul> |                                 |                                          | Search F                                | or: Alias             | • =             | •                |                        | Search                |                     |                   |
| Certificate Authorities                                        | Certificate and                 | Private Key List                         |                                         |                       |                 |                  |                        | Get Update            | s Import New R      | equest Certifica  |
| CDS Settings Contificate Validity                              |                                 | 1                                        |                                         |                       |                 |                  |                        |                       | ,                   | 0-0 of 0 Show     |
| OCSP Configuration                                             | Action                          | ~ Alias                                  | ~ Туре                                  | Signing Status        | Issued To       | ~ Issuer         | Revoked?               | Expiration Date       | * FIPS Status       | Dependenci        |
| olicies $\Phi$                                                 | Legend : Cert<br>Cert           | ficate is expired<br>ficate is not expir | ed                                      |                       |                 |                  |                        |                       |                     |                   |
| ederation $\Phi$                                               | 🔔 Cert                          | ficate will expire                       | soon                                    |                       |                 |                  |                        |                       |                     |                   |
| eports 👳                                                       |                                 |                                          |                                         |                       |                 |                  |                        |                       |                     |                   |
| dministration 👳                                                |                                 |                                          |                                         |                       |                 |                  |                        |                       |                     |                   |

• Import certificate, which is exported from API Gateway(jwscert). Then, input the password.

| 1 Select File                   | 2 Password (if needed)                                                  | 3 Select Entries           | 4 Confirm                    |
|---------------------------------|-------------------------------------------------------------------------|----------------------------|------------------------------|
| ct a file. PKCS#12 files (priva | te key and certificate) must en                                         | d in '.p12' or '.pfx'. Any | other extension will be trea |
| Input File<br>Use as<br>•       | AS: Single Key/Cert File<br>CA: Yes No<br>File: C:\fakepath\jwscert.p12 | Separate Key File a        | nd Cert File                 |

• After verify the certificate, click "Finish" button.

| Trusted Certificates and Privat         | te Keys                                        |                                       |                                                 |                         |
|-----------------------------------------|------------------------------------------------|---------------------------------------|-------------------------------------------------|-------------------------|
| View Certificates and Private Keys > Im | nport Certificate/Private Key                  |                                       |                                                 |                         |
|                                         |                                                |                                       |                                                 | Back Next Finish Cancel |
|                                         | 1 Select F                                     | ile 2 Password (if needed) 3          | Select Entries Confirm                          |                         |
| Review and confirm select               | ctions for import.                             |                                       |                                                 |                         |
| Entries to Import                       |                                                |                                       |                                                 |                         |
| Show Details                            | Alias                                          | Туре                                  | Issued To                                       |                         |
| 📥 Hide                                  | jwscert                                        | Private Key and Certificate           | CN=jwscert                                      |                         |
|                                         | Issued To: CN=jwscert<br>Issued By: CN=iwscert |                                       |                                                 |                         |
|                                         | Valid From: Oct 18, 2018                       | 8 07:48 AM PDT                        | Valid To: Oct 17, 2023 07:48 AM PDT             |                         |
|                                         | Key Algorithm: RSA                             |                                       | Version: 3                                      |                         |
|                                         | Serial Number: 11:A5:D7:A                      | 1:61:31:C7:61                         |                                                 |                         |
|                                         | SHA-256 Fingerprint: 82:88:DF:CF               | F:B8:13:17:E2:CF:92:89:EF:2B:2C:B7:47 | AB:FE:8B:C8:6C:46:A7:99:C1:70:3F:9C:B6:91:43:42 |                         |
|                                         | SHA-1 Fingerprint: E1:7D:C5:5                  | 5:8F:20:2F:26:9C:0E:6A:17:65:5B:8D:3E | :33:35:3D:3B                                    |                         |
|                                         | MD5 Fingerprint: 02:71:08:29                   | 9:6F:3B:6F:69:C1:9C:17:D5:FC:E1:F8:80 |                                                 |                         |
|                                         |                                                |                                       |                                                 | Back Next Finish Cancel |

- Go to Infrastructure -> Authentication -> Authentication Scheme -> Create Authentication scheme.
  - Name : JWT Auth Scheme
  - o Authentication Scheme Type: JSON Web Token Template
  - User Lookup : sub
  - Certificate Alias List: jwscert

| Create Authentication Scheme:                 | JWT Auth Scheme                   |              |
|-----------------------------------------------|-----------------------------------|--------------|
| Authentication Schemes > Create Authe         | ntication Scheme: JWT Auth Scheme |              |
| • = Required                                  |                                   |              |
| General                                       | -                                 |              |
| ( T                                           |                                   |              |
| • Name                                        | JWT Auth Scheme                   | Description  |
| Scheme Common Setup                           |                                   |              |
|                                               |                                   |              |
| Authentication Scheme Type                    | JSON Web Token Template           |              |
| Protection Level                              | 5                                 | [1-1,000,hig |
| Deseword Policies enabled t                   | for this Authentication Scheme    |              |
|                                               | or this Authentication Scheme     |              |
| Schome Setur                                  |                                   |              |
|                                               |                                   |              |
| JWT Token Authentication /                    | Attribute for Validation          |              |
| • User Lookup:                                | sub                               | ]            |
| Certificate Alias List:                       | jwscert                           | 1            |
|                                               |                                   |              |
| Use JOSE Header KID as C                      | ertificate Alias                  | k            |
| Use JOSE Header KID as C<br>HMAC Shared Key : | ertificate Alias                  | ka<br>I      |

• Go to APIM Domain (which is created in part 1) and click modify button. Go to Realms and click "Create Realm".

| Modify Domain: APIM           |                    |             |        |                 |               |
|-------------------------------|--------------------|-------------|--------|-----------------|---------------|
| Domains > Modify Domain: APIM |                    |             |        |                 |               |
| General Realms Policies Res   | oonses Rule Groups | /ariables   |        |                 |               |
| • = Required                  |                    |             |        |                 | $\frown$      |
| Realms                        |                    |             |        |                 | Create Realm  |
| Name                          |                    | Description |        | Resource Filter | <b>I</b> of 1 |
|                               | 0                  | Description | /login | Resource Finter | 0             |
|                               |                    |             |        | s               | ubmit Cancel  |
|                               |                    |             |        |                 |               |
|                               |                    |             |        |                 |               |

- Create new Realm
  - Name : JWT Protected
  - Agent: secureproxy-01
  - Resource Filter : /protected/
  - Authentication Scheme : JWT Auth Scheme

| C | Create Realm: JWT Protected                                                                                          |                                                                                                    |                          |  |  |  |
|---|----------------------------------------------------------------------------------------------------|----------------------------------------------------------------------------------------------------|--------------------------|--|--|--|
|   | Domains > Modify Domain: APIM > Create Realm: JWT Protected                                                          |                                                                                                    |                          |  |  |  |
|   | Required                                                                                                    |                                                                                                    |                          |  |  |  |
|   | General                                                                                                    |                                                                                                    |                          |  |  |  |
|   | • Name                                                                                                    | JWT Protected                                                                                              | Description              |  |  |  |
|   | Domain                                                                                                    | APIM                                                                                                    |                          |  |  |  |
| Ì | Resource                                                                                                    |                                                                                                    |                          |  |  |  |
|   |                                                                                                    |                                                                                                    |                          |  |  |  |
|   | • Agent                                                                                                    | secureproxy-01                                                                                             | Lookup Agent/Agent Group |  |  |  |
|   | Resource Filter                                                                                                    | /protected/                                                                                                |                          |  |  |  |
|   | Effective Resource                                                                                                   | secureproxy-01/protected/                                                                                  |                          |  |  |  |
|   | Default Resource Protection                                                                                          | Protected      Unprotected                                                                                 | R                        |  |  |  |
|   | Authentication Scheme                                                                                                | JWT Auth Scheme 🔻                                                                                          |                          |  |  |  |
|   |                                                                                                    |                                                                                                    |                          |  |  |  |
|   | Resource<br>• Agent<br>Resource Filter<br>Effective Resource<br>Default Resource Protection<br>Authentication Scheme | secureproxy-01<br>/protected/<br>secureproxy-01/protected/<br>• Protected Unprotected<br>JWT Auth Scheme • | Lookup Agent/Agent Group |  |  |  |

- Create Rule
  - Name : GET-POST
  - Resource : \*
  - Action : GET, POST, PUT

| eneral              |                |                             |            |          |            |
|---------------------|----------------|-----------------------------|------------|----------|------------|
|                     |                | DOOT                        |            |          |            |
| Name                | GE             | -POST                       |            | De       | escription |
| omain               | APIN           | 1                           |            | Re       | alm        |
| Attributes          |                | _                           | _          | _        |            |
| Realm and Resour    | се             |                             |            |          |            |
| Pacauraa            | *              |                             |            |          |            |
| - Resource          |                |                             |            |          |            |
| Effective Resource: | secureproxy-01 | l/protected/*               |            |          |            |
| Regular Expression  |                |                             | R          |          |            |
| Allow /Dony and E   | nable (Dicable |                             |            |          |            |
| Allow/ Delly and L  | nable/ Disable |                             |            | _        |            |
| Allow Access        |                |                             |            |          |            |
| Dopy Access         |                |                             |            |          |            |
| Deny Access         |                |                             |            |          |            |
| Enabled 🗹           |                |                             |            |          |            |
| Action              |                |                             |            |          |            |
|                     |                |                             |            |          |            |
|                     |                |                             |            |          |            |
|                     |                |                             |            | _        |            |
| Web Agent a         | ctions         |                             | Get        | <b>A</b> |            |
| Authenticatio       | n events       | • Actions                   | Post       |          |            |
| Authorization       | events         | <ul> <li>Actions</li> </ul> | Put        |          |            |
| Impersonatio        | n events       |                             | ProcessSOA | P 🔻      |            |
|                     |                |                             |            |          |            |
|                     |                |                             |            |          |            |
|                     |                |                             |            |          |            |

• Click "OK" button and Submit

| Modify Domain: APIM      |          |           |             |             |             |                 |               |
|--------------------------|----------|-----------|-------------|-------------|-------------|-----------------|---------------|
| Domains > Modify Domain: | APIM     |           |             |             |             |                 |               |
| General Realms           | Policies | Responses | Rule Groups | Variables   |             |                 |               |
| • = Required             |          |           |             |             |             |                 |               |
| Realms                   |          |           |             |             |             |                 | Create Realm  |
|                          |          |           |             |             |             |                 | 1-2 of 2      |
|                          | Name     |           |             | Description |             | Resource Filter |               |
| APIM                     |          |           | 0           |             | /login      |                 | 0             |
| L-DJWT Protected         |          |           | 0           |             | /protected/ |                 | $\frown$      |
|                          |          |           |             |             |             |                 | Submit Cancel |

• Go to APIM Domain again and click modify button again. Then, go to policies tab. In policies, click APIM modify.

| l | Modify Domain: APIM           |
|---|-------------------------------|
|   | Domains > Modify Domain: APIM |
|   | General Realms Policies Resp  |
| l | • = Required                  |
| l | Policies                      |
|   | Name Description              |

• In policies, go to Rule tab and click "Add rule" button. Then, select JWT Protected Realm

| Domains > Modify Domain: APIM > Modify Policy: APIM |                          |          |                  |              |               |  |
|-----------------------------------------------------|--------------------------|----------|------------------|--------------|---------------|--|
| General                                             | Users Rules Expr         | ression  |                  |              |               |  |
| = Requir                                            | ed                       |          |                  |              |               |  |
| Rules                                               |                          |          |                  |              |               |  |
|                                                     |                          |          |                  |              |               |  |
| Name                                                |                          |          |                  |              |               |  |
| Go Reset                                            |                          |          |                  |              |               |  |
| * Realm                                             | ▼ Rule                   | Response | • Response Group |              |               |  |
| APIM                                                | APIM login GET Post Rule |          |                  | Add Response | $\overline{}$ |  |
| Add Rule                                            | 0                        |          |                  |              |               |  |

| reneral  | Users         | Kules Exp | ression |
|----------|---------------|-----------|---------|
| Availabl | e Rules       |           |         |
| = Req    | uired         |           |         |
| _        |               |           |         |
| Rules    | for APIM      |           |         |
|          |               |           |         |
| Name     |               |           |         |
| Go Re    | set           |           |         |
|          |               |           |         |
| Select   | Realm         | Rule      | Туре    |
|          | JWT Protected | GET-POST  | Rule    |
| 1        |               |           |         |

• Click OK button and click Submit Button again.

| lify Domain: APIM                                      |
|--------------------------------------------------------|
| naina + Modify Domain: APIM                            |
| eneral Realms Policies Responses Rule Groups Variables |
| = Required                                             |
| ulicies                                                |
| Name Description P APIM  Preate                        |
| Calmit Canal                                           |

#### 3. Create JWT Assertion in APIM Policy Manager

 Login API Gateway Policy Manager and create "Publish Web API" Service Name : Issue ID Token Gateway URL: /casso/idtoken\*

| Ca Publish Web API Wizard                      | X                                                                                                    |
|------------------------------------------------|----------------------------------------------------------------------------------------------------|
| Steps 1. Service Information 2. Access Control | Enter the name of the non-SOAP application you want to publish:<br>Service Name: Issue ID Token                                   |
|                                                | Enter the HTTP URL that the Gateway should forward requests to: Target URL:                                                       |
|                                                | Complete the Gateway URL that will receive service requests:<br>Gateway URL: http(s)://apim.forwardinc.ca:[port]/ /casso/idtoken* |
|                                                | Specify the connection and routing information for the non-SOAP application.                                                      |
|                                                | Back Next Finish Cancel Help                                                                                                    |

### Then, click "Finish" button

- Click "Import Policy" and select "Issue ID Token (JWT).xml" file.
- It shows Resolve External Dependencies Wizard. For CA SSO, please select "Change assertions to use this CA Single Sign-On configuration. "CA SSO". (It is CA SSO configuration, which is created in part 1.)

| Ca Resolve External Dependencies Wizard                                                          | >                                                                                                    |
|--------------------------------------------------------------------------------------------------|----------------------------------------------------------------------------------------------------|
| Steps  1. Unresolved CA Single Sign-On Configuration CASSO 2. Unresolved provider CA SSO User DB | Policy contains assertions(s) refering to unkown CA Single Sign-On Configuration         Missing CA Single Sign-On Details         Configuration Name       CASSO         Hostname       apim.forwardinc.ca         Action <ul> <li>Change assertions to use this CA Single Sign-On configuration</li> <li>CASSO</li> <li>Remove assertions that refer to the missing CA Single Sign-On configuration</li> <li>Import erroneous assertions as-is</li> <li>Create CA Single Sign-On Configuration</li> </ul> Unresolved CA Single Sign-On Configuration CASSO <ul> <li>Import erroneous Configuration CASSO</li> <li>Create CA Single Sign-On Configuration CASSO</li> <li>Casso</li> <li>Configuration CASSO</li> <li>Configuration CASSO</li> <li>Configuration CASSO</li> </ul> |
|                                                                                                  | Back Next Finish Cancel Help                                                                                                    |

Then, click next

• In Wizard, select Import erroneous assertion as-is. "Create New Identity Provider". It will connect CA SSO User Directory.

| Steps                                               | Dellas contains constitues that we                                                           | ter her eine under sonne Under Albeit einen Under |   |
|-----------------------------------------------------|----------------------------------------------------------------------------------------------|---------------------------------------------------|---|
|                                                     | Policy contains assertions that refe                                                         | er to an unknown identity provider.               |   |
| 1. Unresolved CA Single Sign-On Configuration CASSO |                                                                                              |                                                   |   |
| 2. Unresolved provider CA 350 USER DB               | Name CA SSO User DB                                                                          |                                                   |   |
|                                                     | Type LDAP                                                                                    |                                                   |   |
|                                                     | Name                                                                                         | Value                                             |   |
|                                                     | userCertUseType                                                                              | NONE                                              | ~ |
|                                                     | Idapsearchbase                                                                               | dc=ForwardInc,dc=ca                               |   |
|                                                     | Idapwritebase                                                                                |                                                   | ~ |
|                                                     | Remove assertions that refe     Import erroneous assertions     Create new Identity Provider | r to the missing identity provider<br>s as-is     |   |
|                                                     | Unresolved provider CA SSO User I                                                            | DB                                                |   |
|                                                     |                                                                                              |                                                   |   |

• It shows "Create LDAP Identity Provider Wizard" and input correct Bind Password. (CAdemo123). Using "Test" button, please verify the connection. Depending on the environment, LDAP Host file and other information can be changed.

| Ca Create LDAP Identity Provider Wizard                                                                 |                                   |                                                                                                    | ×                    |  |  |  |  |  |
|----------------------------------------------------------------------------------------------------|-----------------------------------|----------------------------------------------------------------------------------------------------|----------------------|--|--|--|--|--|
| Steps                                                                                                   |                                   | Provider Type:* GenericLDAP ~                                                                                                    |                      |  |  |  |  |  |
| 1. Provider Configuration                                                                               | Provider Name:*                   | CA SSO User DB                                                                                                    |                      |  |  |  |  |  |
| 3. User Object Classes<br>4. Advanced Configuration<br>5. NTLM Configuration<br>6. Certificate Settings | LDAP Host URL:*                   | ldap://sso.forwardinc.ca:25389                                                                                                    | Move Up<br>Move Down |  |  |  |  |  |
|                                                                                                    |                                   | Add Edit Remove                                                                                                    |                      |  |  |  |  |  |
|                                                                                                    |                                   |                                                                                                    |                      |  |  |  |  |  |
|                                                                                                    | Search Base:* dc=ForwardInc,dc=ca |                                                                                                    |                      |  |  |  |  |  |
|                                                                                                    | Bind DN:                          | uid=superuser,ou=users,ou=northamerica,dc=ForwardInc,dc=ca                                                                                 |                      |  |  |  |  |  |
|                                                                                                    | Bind Password:                    | •••••                                                                                                    | Show Password        |  |  |  |  |  |
|                                                                                                    |                                   | Allow assignment to administrative roles                                                                                                   |                      |  |  |  |  |  |
|                                                                                                    | Allow updates fro                 | m:                                                                                                    |                      |  |  |  |  |  |
|                                                                                                    | Write Base:*                      |                                                                                                    |                      |  |  |  |  |  |
|                                                                                                    | Reconnect Timeout:                | 60000 Use System Default                                                                                                    |                      |  |  |  |  |  |
|                                                                                                    | This Wizard allows yo required.   | u to configure an LDAP Identity Provider. Fields marked with an aster<br>om" check box determines whether the LDAP server can be updated : | isk "*" are          |  |  |  |  |  |
|                                                                                                    | the specified write bas           | 56.                                                                                                    | Ý                    |  |  |  |  |  |
|                                                                                                    |                                   | Back Next Test Finish                                                                                                    | Cancel Help          |  |  |  |  |  |

• Then, click "Next" continually. In User Object classes screen, please verify the Login Name. In CA LDAP, default Login Name should be "uid". When you are using other user directory, it can be different.

| eps User                                                                       | ses                         |                         |
|--------------------------------------------------------------------------------|-----------------------------|-------------------------|
| 1. Provider Configuration<br>2. Group Object Classes<br>3. User Object Classes | Object Class Name:          | inetOrgPerson           |
| 4. Advanced Configuration<br>5. NTLM Configuration                             | Attribute Mapping           |                         |
| 6. Certificate Settings                                                        | Attribute:                  | Mapped to:              |
|                                                                                | User Name:                  | cn                      |
|                                                                                | Login Name:                 | uid                     |
|                                                                                | Password:                   | userPassword            |
|                                                                                | First Name:                 | givenName               |
|                                                                                | Last Name:                  | sn                      |
|                                                                                | Email:                      | mail                    |
|                                                                                | Certificate:                | userCertificate; binary |
|                                                                                | Kerberos Principal:         | cn                      |
|                                                                                | Kerberos Enterprise Princid |                         |
|                                                                                |                             |                         |
|                                                                                |                             |                         |

Then, click Finish button.

• In Resolve External Dependencies Wizard, please select "CA SSO User DB" in Action.

| Steps                                                                                        |                                                                                                    |                                                                  |          |
|----------------------------------------------------------------------------------------------|----------------------------------------------------------------------------------------------------|------------------------------------------------------------------|----------|
| 1. Unresolved CA Single Sign-On Configuration CASSO<br>2. Unresolved provider CA SSO User DB | Policy contains assertions that refer to<br>Missing Identity Provider Details<br>Name CA SSO User DB                                                                   | o an unknown identity provider.                                  |          |
|                                                                                              | Name<br>userCertUseType                                                                                                    | Value                                                            | <u>^</u> |
|                                                                                              | Idapsearchbase<br>Idapwritebase                                                                                                    | dc=ForwardInc,dc=ca                                              |          |
|                                                                                              | Action Change assertions to use this id Remove assertions that refer to Import erroneous assertions as Create new Identity Provider Unresolved provider CA SSO User DB | entity provider: CA SSO User DB the missing identity provider is | ~        |

Then, click "Finish" button.

• Then, you can see the imported policies in UI. Click "Save and Activate" icon in UI.

| Home                                                                                                  | x            | CAS                                                                                                    | SOTes                                                                                                    | t [/te                                                                                                    | est/cas                                                                                                    | sso] (                                                                                                    | v2/2, a                                                                                                    | octive)                                                                                    | ×                                                                    | Ŀ                                                          | sue I                                                  | D Tol                                     | ken            | [/cas                                | so/i           | dtok                       | en*]             | (v1/1,                       | active                        | ) 🗵    | 1   |
|----------------------------------------------------------------------------------------------------|--------------|----------------------------------------------------------------------------------------------------|----------------------------------------------------------------------------------------------------|----------------------------------------------------------------------------------------------------|----------------------------------------------------------------------------------------------------|----------------------------------------------------------------------------------------------------|----------------------------------------------------------------------------------------------------|--------------------------------------------------------------------------------------------|----------------------------------------------------------------------|------------------------------------------------------------|--------------------------------------------------------|-------------------------------------------|----------------|--------------------------------------|----------------|----------------------------|------------------|------------------------------|-------------------------------|--------|-----|
| 🗄 Save                                                                                                | and A        | ctivate                                                                                                    | 🗄 S                                                                                                    | ave [                                                                                                    | 🕼 Vali                                                                                                    | date                                                                                                    | C Expo                                                                                                    | ort Polic                                                                                  | у                                                                    | Imp                                                        | ort Po                                                 | olicy                                     | 🖣 Ir           | nport                                | Fro            | m UD                       | DI 🦻             | Show                         | Comm                          | ents ) | ×   |
|                                                                                                    |              |                                                                                                    |                                                                                                    |                                                                                                    |                                                                                                    |                                                                                                    |                                                                                                    |                                                                                            |                                                                      |                                                            | ~ [                                                    | 1                                         |                | $\Delta$                             |                | Ca                         | se Sei           | nsitive                      | <mark>⊠ S</mark>              | how D  | isi |
| 2 4<br>3 5<br>14 5<br>14 7<br>30 31<br>32<br>33<br>34<br>35<br>36<br>37<br>38<br>39<br>40<br>41<br>42 |              | t Mess<br>Toker<br>ast on<br>All asse<br>all asse<br>assertio<br>Custom<br>Custom<br>Set Cor<br>Set Cor<br>Set Cor<br>Set Cor<br>Set Cor<br>Add Au<br>Set Cor<br>Encode<br>Add Au | ages in<br>Lifetin<br>e asse<br>rtions<br>rtions<br>ns mu<br>ize Err<br>re Vari<br>ize Crr<br>itext V<br>itext V<br>itext V<br>dit Det<br>itext V<br>Json V<br>dit Det<br>text V<br><b>1</b> | n Poli<br>me CC<br>rtion<br>must<br>must<br>st eve<br>ror Re<br>ariable:<br>ariable:<br>ariable<br>ariable<br>a | ey<br>anfigura<br>must e<br>evalua<br>evalua<br>aluate l<br>esponse<br>le authi<br>le exp a<br>le jwtp<br>"JWT p<br>le jsonh<br>Token;<br>"Signec<br>le idtok | ation<br>evalua<br>ate to<br>ate to<br>to tru<br>e<br>e<br>time a<br>ayloa<br>ayloa<br>heade<br>sign j<br>d JWT<br>cen.re<br><b>onse</b> | te to tru<br>true<br>true<br>a String<br>as Date/<br>te/Time<br>d as Me<br>d before<br>ar as Str<br>payload<br>: \${sign<br>sponse<br><b>to Reg</b> | and is i<br>Time to<br>ssage t<br>e encod<br>ring to:<br>nedjwt.<br>as Mes<br><b>uesto</b> | not er<br>o: \${{<br>o: {"s<br>ing: :<br>{"kid<br>comp<br>ssage<br>r | mpty<br>gatev<br>sub":<br>\${jw<br>":"jw<br>act}'<br>to: { | (case<br>vay.ti<br>"\${us<br>paylo<br>tsigni<br>"statu | e sens<br>me}<br>eer}","<br>ad.m;<br>ng"} | iss":<br>ainpa | ); If №<br>"\${ga<br>art}"<br>nticat | Multin<br>atew | value<br>vay.clu<br>"payle | d com<br>uster.l | pare fi<br>hostnai<br>{"sub" | rst valu<br>me}",<br>:"\${us. | e only | ,   |
| Hom<br>B Sav                                                                                          | e (<br>ve an | id Act                                                                                                    | CASS<br>ivate                                                                                                    | SOTe                                                                                                    | e <b>st [/</b><br>Save                                                                                                    | tesi<br>:                                                                                                    | t <b>/cass</b><br>Valida                                                                                                    |                                                                                            |                                                                      |                                                            |                                                        |                                           |                |                                      |                |                            |                  |                              |                               |        |     |

• It shows Resolve External Dependencies Wizard. For CA SSO, please select "Change assertions to use this CA Single Sign-On configuration. "CA SSO".

#### 4. Test CA SSO and CA API Gateway Integration

- Download PostMan (REST API Client) and execute it.
- In Postman, input the following information.
  - Method: GET
  - URL : https:// <API GW FQDN>:8443/casso/idtoken
  - User name: allmi01
  - Password: P@ssword01

| get 🗸           | https://apim:84 | https://apim:8443/casso/idtoken |                    |  |                             |                                                                        |  |  |  |  |
|-----------------|-----------------|---------------------------------|--------------------|--|-----------------------------|------------------------------------------------------------------------|--|--|--|--|
| Authorization • | Headers (1)     |                                 | Pre-request Script |  |                             |                                                                        |  |  |  |  |
| Туре            |                 |                                 | Basic Auth         |  | $\sim$                      |                                                                        |  |  |  |  |
| Username        |                 |                                 | allmi01            |  |                             | The authorization header will be generated<br>added as a custom header |  |  |  |  |
| Password        |                 |                                 |                    |  | Save helper data to request |                                                                        |  |  |  |  |
|                 |                 |                                 | Show Password      |  |                             |                                                                        |  |  |  |  |

Then, click "Send" button.

• After successful authentication in API Gateway, it returns JWT token.

| Body   | Cookies Headers (5) Test Results Status: 200 OK                                                                                                    | Time: 576 ms |
|--------|----------------------------------------------------------------------------------------------------|--------------|
| Pretty | Raw Preview JSON V                                                                                                    | ūα           |
| 1 - 1  |                                                                                                    |              |
| 2      | "status": "authenticated",                                                                                                    |              |
| 3 🕶    | "payload": {                                                                                                    |              |
| 4      | "sub": "allmi01",                                                                                                    |              |
| 5      | "iss": "apim",                                                                                                    |              |
| 6      | "iat": 1539878468,                                                                                                    |              |
| 7      | "exp": 1539964868,                                                                                                    |              |
| 8      | "aud": "sso.apimca.com",                                                                                                    |              |
| 9      | "auth_time": 1539878468                                                                                                    |              |
| 10     | ),                                                                                                    |              |
| 11     | "jwt": "eyJaeXAi01XV1QL1C1hb6ci013Vz1UH1IsImtp2C16Tump3dHUp225pbmcifQ<br>.ev0KInN1Y1I6ImFsb61pMDEiLA0KIm1zcy16ImFwaW0LA0KIm1hdC10HTUz0Tg30DQ2CWNCIJ1eHAi0jE1Mzk5NjQ4HjgsDQoiYXVkIjoic3NvLmFwaW1jYS5jb20iLA0KImF1d6<br>Uz0Tg30DQ20A0KfQ.Z6BRn86ey1FrzdpDw30H6DwP4XkuLnSBmelVguv81LKPqNvrQhhgK0-CEv1xtUT86-96MsAM_R0Pbuu86V8goNF8TZ3B28DdEcpjFay<br>-oNFgj1t8RRTVSgtC1utU32Uxm_jBa2c60g8ojtcNP4eXttocvTf<br>-Rw0wwrqmTUINi4ego2FEoVpNicaB87Nis3hYCzHfN0RiqxSuDUH6oGa8qXrWeQYP3ShN00JujFVDwSXUqkhdCbyhGZWeuR1s8NzQHahCK20sZ1E4a1SPp_1sExxSWcO<br>-VIKVrjTRXxQNybD7XXKF426_q26DV7VvqH5c6-1413BE66Zhw0IXLUw" | hfdGltZSI6MT |
| 12 }   |                                                                                                    |              |

- After coping JWT toke and sends it to CA SSO protected web page. In Postman client, please input the following information.
  - Method: GET
  - URL : http//<Access Gateway FQDN>:7000/protected/debug.asp (Instead of debug.asp, any page can be used as long as it is existed in backed.)
  - Header : Authorization
  - Value : Bearer </br>

    Value : Bearer 
    Value>

    (There is space between Bearer and

| GET V http://sso.forwardinc.ca:7000/protected/debug | Para                                                                                                    |             |
|-----------------------------------------------------|----------------------------------------------------------------------------------------------------|-------------|
| Authorization Headers (2) Body Pre-request Script   | Tests                                                                                                    |             |
| Кеу                                                 | Value                                                                                                    | Description |
| Authorization Cookie New key Response               | Bearer<br>eyJ0eXAiOiJKV1QiLCJhbGciOiJSUzI1NiIsImtpZCI6Imp3dHNpZ2<br>5pbmcifQ.ew0KInN1YIIQsrFsbG1pMDBiLA0KImtzcyl6ImFwaW<br>0iLA0KImIhdCl6MTuzOTcxNDY5OCwNCiJleHAiOjE1Mzk4MDE<br>w0TgsDQoiYXVkIjoic3NvLmFwaW1jYS5jb20iLA0KImF1dGhfd<br>GltZ5I6MTUzOTcxNDY5OA0KfQ.kCIIMuWAqZw0112XMY9az_<br>4vZz2siM2biQ9toRkFaYSvbPgY88vAj1nGwL45Fq2hg3dkURZC<br>Afpw0KbIUYHv8QN2-<br>265GleMO0c05LN1eG9116enRDeBxx5NGzF8bypRykJisVtzE5D<br>7mN9oABcA3QxLfV_3v4mUcQfN09Ub1YvVI5bbG-<br>gz4ga4TgrW-xOvMXHqwjKxh4GlvXkIyV-gZ-<br>r2K4/iriZ729EQ93hpEb15zl4j-<br>IkoxzgFlhLXixL85RANMKkQGAEBBHG7Et3RXQ10F8A1bNFyC<br>p7DXjz0tHmIx-<br>1PjLOkp3GhalMA8X7wgCS_1YYobMdqIuuSgIXtA |             |

Click "Send" button

• It shows backend result after JWT Authentication.

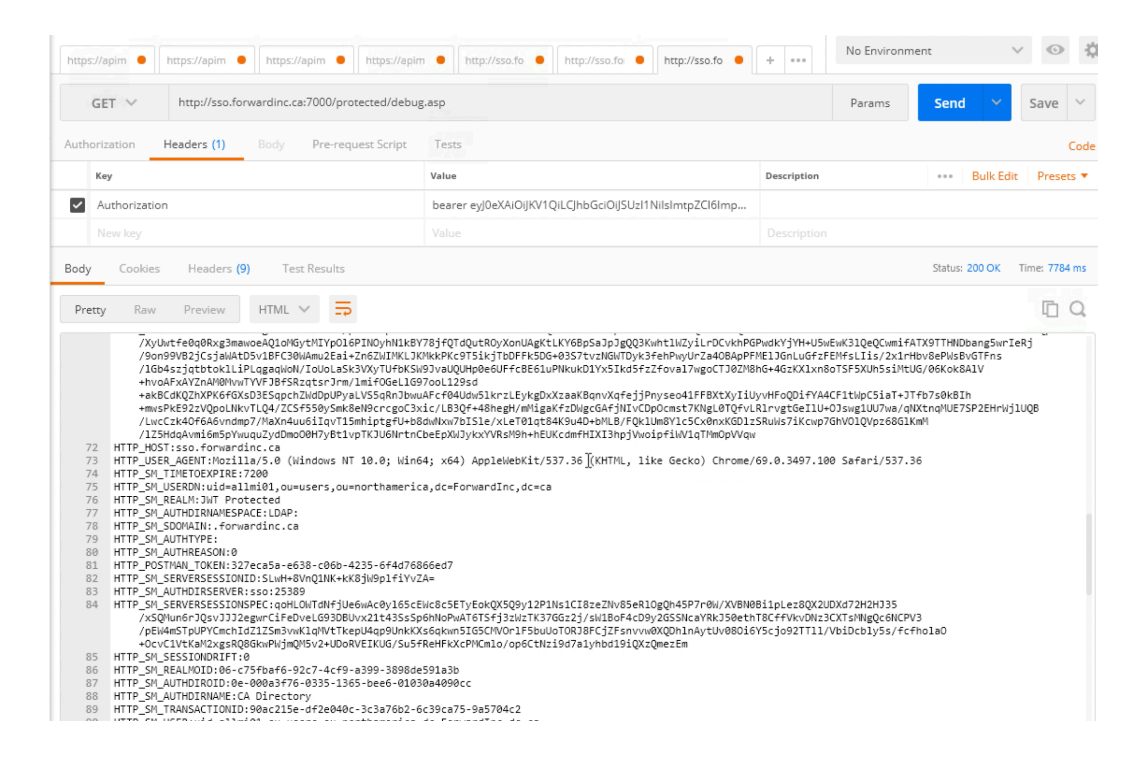

After closing Postman client and execute again. It requests to access the resource, which is
protected JWT token without providing any token value. It rejects the request.

| http://sso.forward | inc • +                                             | No Environment | ✓ ③ ‡  |
|--------------------|-----------------------------------------------------|----------------|--------|
| GET 🗸              | http://sso.forwardinc.ca:7000/protected/debug.asp   | Params Send    | Save V |
| Authorization      | Headers Body Pre-request Script Tests               | 0              | Code   |
| Туре               | No Auth 🗸                                           |                |        |
| Response           |                                                     |                |        |
|                    |                                                     |                |        |
|                    |                                                     |                |        |
| Body               | Cookies Headers (7) Test Results                    |                |        |
| Pretty             | Raw Preview HTML V                                  |                |        |
| i 1-               | KHTML>                                              |                |        |
| 2 -                | <head><br/><title>401: Access Denied</title></head> |                |        |
| 4                  |                                                     |                |        |
| 6                  | <h1>401: Access Denied</h1>                         |                |        |
| 7                  | <br>                                                |                |        |
| 8                  |                                                     |                |        |
|                    |                                                     |                |        |